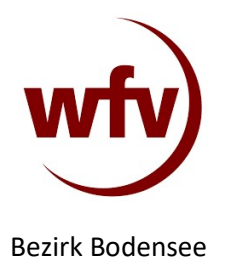

### Hilfestellung Mannschaftsmeldung

# 1.) Vereinsmeldebogen auswählen

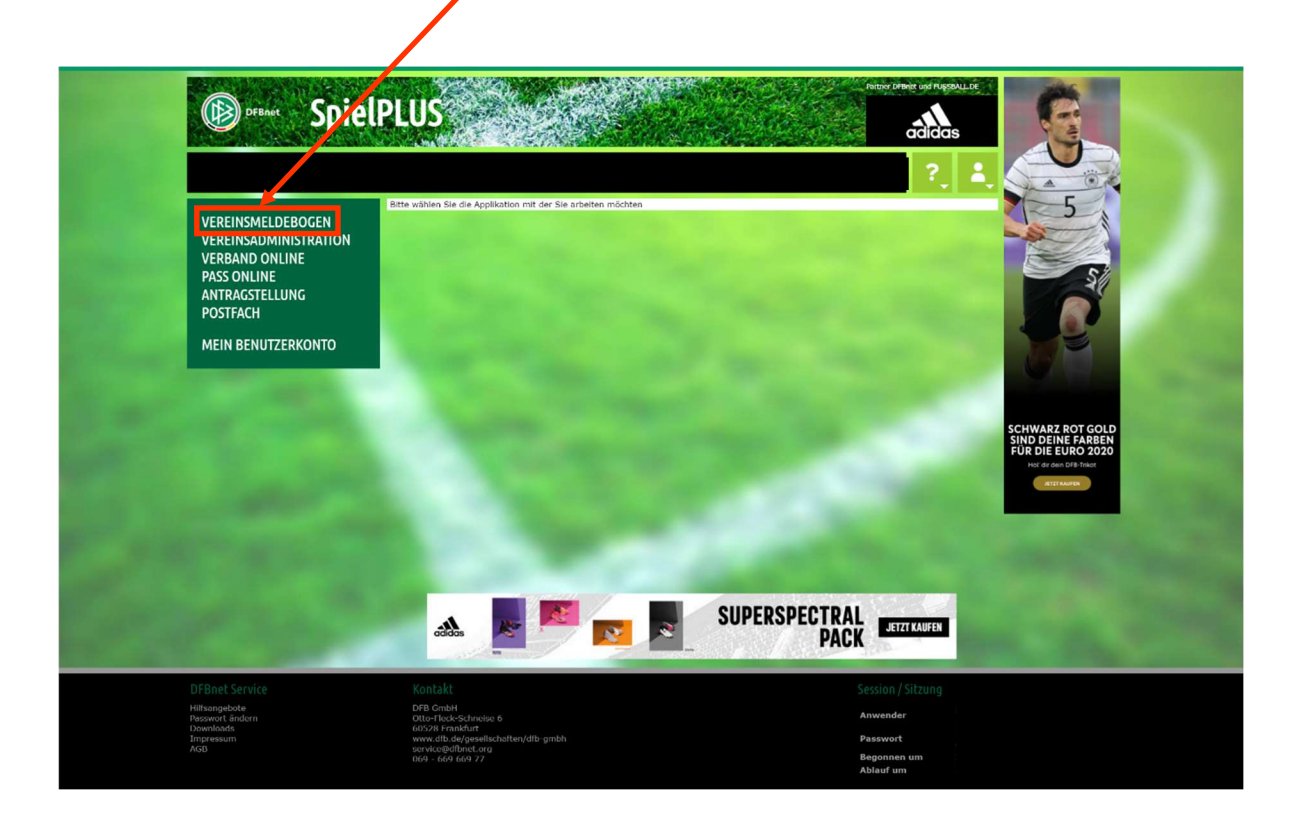

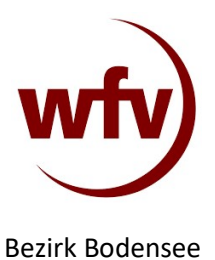

# 2.) Mannschaftmeldung auswählen

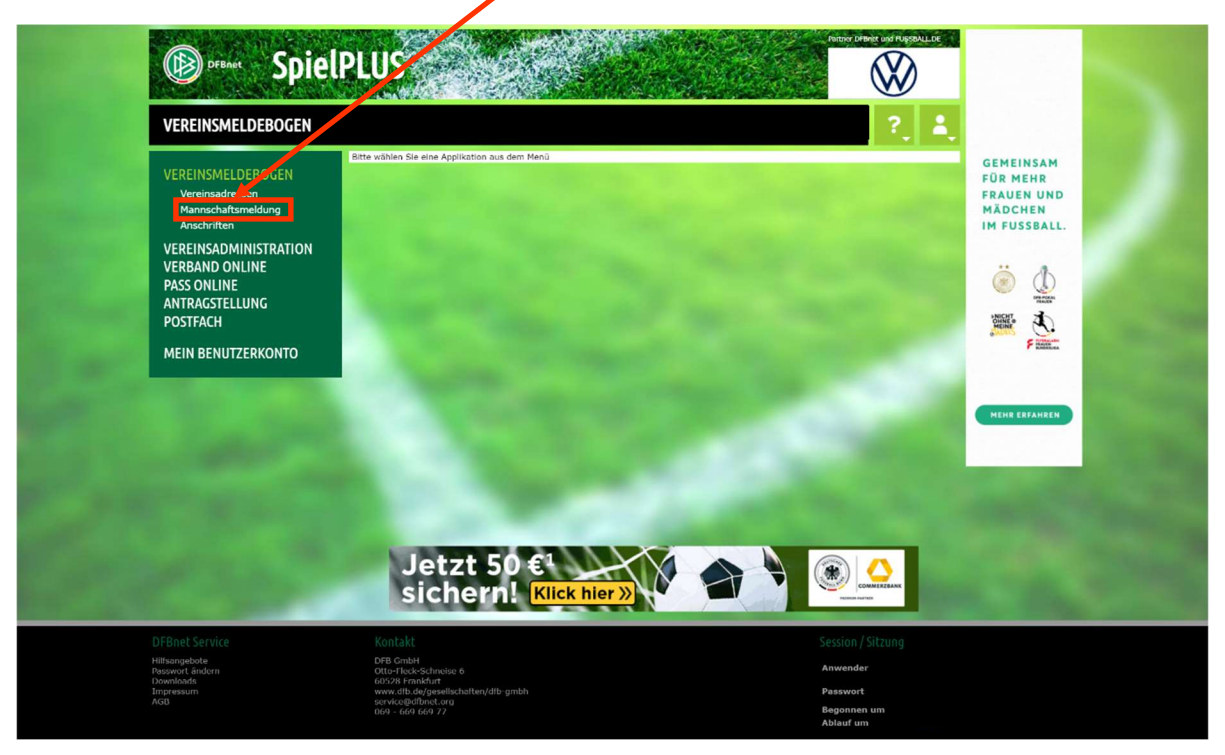

#### 3.) Junioren bzw. Juniorinnen auswählen

|                                                                                                    | IPLUS                                                                                                    |                                       |                     | adidas<br>SUPERSPECTRAL<br>PACK |
|----------------------------------------------------------------------------------------------------|----------------------------------------------------------------------------------------------------|---------------------------------------|---------------------|---------------------------------|
| VEREINSMELDEBOGEN > N                                                                                                    | MANNSCHAFTSMELDUNG                                                                                                    |                                       | 2 🛔                 |                                 |
| VEREINSMELDEBOGEN<br>Vereinsadressen<br>Hannschaftsmeldung                                                                                                    |                                                                                                    |                                       |                     | R/A                             |
| VERFINSADMINISTRATION                                                                                                    | Anschnitten Fußball Futsal-Ligabetricb Hallentumiere (Futsal) Beachsoccer Spielgemeinschaften Vereinsadressen            |                                       |                     |                                 |
| VERBAND ONLINE                                                                                                    | ② Alias-Namen f ür Robotertexte (Verei                                                                                   | ins-Vorlage)                          |                     | X                               |
| ANTRAGELLUNG<br>POSTFACH<br>MEIN BENUTZERKONTO                                                                                                    | Frauen/Herren<br>Mannschaftsname Keine Auswahl v<br>Kurzname Keine Auswahl v<br>Alternativer Name                        |                                       | Speichern           |                                 |
|                                                                                                    | Juniorinnen/Junioren<br>Mannschaftsname Keine Auswahl V<br>Kurzname Keine Auswahl V<br>Alternativer Name Keine Auswahl V |                                       | Speichern           | JETZT KAUFEN                    |
|                                                                                                    | Gemeldete Mannschaften der Saison 21                                                                                     | /22                                   |                     | And the second second           |
|                                                                                                    | Herren                                                                                                    | (Meldezeitraum 19.05.2021-15.06.2021) | ≪ gemeldet          |                                 |
|                                                                                                    | Junioren                                                                                                    | (Meldezeitraum 19.05.2021-31.07.2021) | 🗙 keine Meldung 🛛 ≷ |                                 |
|                                                                                                    | Frauen                                                                                                    | (Meldezeitraum 19.05.2021-15.06.2021) | 🗙 keine Meldung 🛛 ≷ |                                 |
|                                                                                                    | Juniorinnen                                                                                                    | (Meldezeitraum 19.05.2021-31.07.2021) | 🗙 keine Meldung 🛛 ≷ |                                 |
|                                                                                                    | Freizeit                                                                                                    | (Meldezeitraum 01.01.2017-31.12.2099) | 🗙 keine Meldung 🛛 ≷ |                                 |
| and the second second s | Alte Sepioren                                                                                                    | (Meldezeitraum 01.01.2017-31.12.2099) | 🖬 keine Meldung 🔊   |                                 |

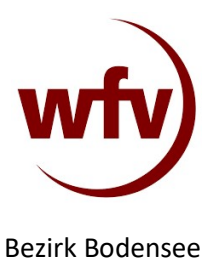

# 4.) Gewünschte Altersklasse auswählen

|  | VERBAND ONLINE     | ② Alias-Namen f ür Robotertexte (V) | eins-Vorlage)                                             |                  |            | d) á          |                                                                                                    |
|--|--------------------|-------------------------------------|-----------------------------------------------------------|------------------|------------|---------------|----------------------------------------------------------------------------------------------------|
|  |                    | Frauen/Herren                       |                                                           |                  | 4          | Sec. Police a |                                                                                                    |
|  | POSTFACH           | Mannechaffename Vicine Annul        | Course Lindau asurana dar lakta Colal                     |                  | 10         |               |                                                                                                    |
|  | rostracti          | Kurzname Koino Augushi              | <ul> <li>sprgg Lindeb gewann das ietzte sprei.</li> </ul> |                  | .5         | Con Con       |                                                                                                    |
|  | MEIN BENUTZERKONTO | Alternativer Name Keine Auswahl     | *                                                         |                  |            | P RADUCA      |                                                                                                    |
|  |                    | Kente / Jonan                       |                                                           | _                | _          |               |                                                                                                    |
|  |                    |                                     |                                                           | Speich           | em         |               |                                                                                                    |
|  |                    |                                     |                                                           |                  |            |               |                                                                                                    |
|  |                    | Juniorinnen/Junioren                |                                                           |                  | 52         |               |                                                                                                    |
|  |                    | Mannschaftsname Keine Auswahl       | Spvgg Lindau     Spvgg Lindau gewann das letzte Spiel.    |                  |            |               | 100 A 100 A 100 A 100 A 100 A 100 A 100 A 100 A 100 A 100 A 100 A 100 A 100 A 100 A 100 A 100 A 100 A 100 A 100 |
|  |                    | Kurzname Keine Auswahl              | •                                                         |                  |            | Sector Sector |                                                                                                    |
|  |                    | Reine Auswahl                       | •                                                         |                  | _          |               |                                                                                                    |
|  |                    |                                     |                                                           | Speich           | em         |               |                                                                                                    |
|  |                    | Comeldate la constation des Saines  | 21/22                                                     |                  | -          |               |                                                                                                    |
|  |                    | Gemeldete Mannschatten der Salson   | 21/22                                                     |                  | _          |               |                                                                                                    |
|  |                    | Herren                              | (Meldezeitraum 19.05.2021-15.06.2021)                     | 🛷 gemeldet       | ₹          |               |                                                                                                    |
|  |                    |                                     |                                                           |                  | -          |               |                                                                                                    |
|  |                    | Juni ren                            | (Meldezeitraum 19.05.2021-31.07.2021)                     | 💥 keine Meldung  | Ŷ          |               |                                                                                                    |
|  |                    | C oin Spielbetrieb                  |                                                           |                  |            |               |                                                                                                    |
|  |                    | A-Junioren                          | letzte Aktualisierung am                                  |                  |            |               |                                                                                                    |
|  |                    | B-Junioren                          | letzte Aktualisierung am                                  |                  |            |               |                                                                                                    |
|  |                    | C-Junioren                          | letzte Aktualisierung am                                  |                  |            |               |                                                                                                    |
|  |                    | D-Junioren                          | letzte Aktualisierung am                                  |                  | the second |               |                                                                                                    |
|  |                    | E-Junioren                          | letzte Aktualisierung am                                  |                  |            |               |                                                                                                    |
|  |                    | F-Junioren                          | letzte Aktualisierung am                                  |                  |            |               |                                                                                                    |
|  |                    | Bambini                             | letzte Aktualisierung am                                  |                  | 1000       |               |                                                                                                    |
|  |                    |                                     |                                                           |                  | -          |               |                                                                                                    |
|  |                    | Frauen                              | (Meldezeitraum 19.05.2021-15.06.2021)                     | 🗙 keine Meldung  | -2>        |               |                                                                                                    |
|  |                    |                                     |                                                           |                  |            |               |                                                                                                    |
|  |                    | Juniorinnen                         | (Meldezeitraum 19.05.2021-31.07.2021)                     | 🗙 keine Meldung  | \$≻        |               |                                                                                                    |
|  |                    | and the later                       | (1.1/                                                     |                  | -          |               |                                                                                                    |
|  |                    | Freizeit                            | (Meldezeitraum 01.01.2017-31.12.2099)                     | Keine Meldung    | **         |               |                                                                                                    |
|  |                    | Alte Senioren                       | (Meldezeitzaum 01 01 2017-21 12 2099)                     | Wkaine Meldung   | 22         |               |                                                                                                    |
|  |                    | Alte Selloren                       | (**************************************                   | A Keine Heidung  | ~          |               |                                                                                                    |
|  |                    | Gemeldete Mannschaften der Saison   | Gemeldete Mannschaften der Saison 20/21                   |                  |            |               |                                                                                                    |
|  |                    | Hanna                               |                                                           | ad an analyticat | 2          |               |                                                                                                    |
|  |                    | Herren                              |                                                           |                  | 4          |               |                                                                                                    |
|  |                    |                                     |                                                           |                  |            |               | And I have been a second second                                                                                 |

# 5.) Mannschaft wiedermelden oder.....

| VERINSALDEBOCER<br>Verinsalmanna<br>Nacharlen<br>Nacharlen<br>Verinsald Naume<br>Nacharlen<br>Nereinsalfischung<br>Nation Benutzerkonto<br>Nereinsalfischung<br>Nein Benutzerkonto<br>Nereinsalfischung<br>Nein Benutzerkonto<br>Nereinsalfischung<br>Nein Benutzerkonto<br>Nereinsalfischung<br>Nein Benutzerkonto<br>Nereinsalfischung<br>Nein Benutzerkonto<br>Nereinsalfischung<br>Nein Benutzerkonto<br>Nereinsalfischung<br>Nein Benutzerkonto<br>Nereinsalfischung<br>Nein Benutzerkonto<br>Nereinsalfischung<br>Nereinsalfischung<br>Nereinsalfisch                                           | VEREINSMELDEBOGEN<br>Vereinsadrussen<br>Anschriften<br>VEREINSADMINISTRATION<br>VERBAND ONLINE<br>PASTRAGEL<br>MEIN BENUTZERKONTO                                                                                                    |                                                                           |
|----------------------------------------------------------------------------------------------------|----------------------------------------------------------------------------------------------------|---------------------------------------------------------------------------|
| Auschriften<br>VEREINSADDMINSTRATION<br>VEREINSADDMINSTRATION<br>PASS ONLINE<br>ANTRACSTELLUNG<br>POSTFACH<br>MEIN BENUTZERKONTO<br>MEIN BENUTZERKONTO<br>Antrachaften Fußball - Wiedermeidung<br>Meinschaftname<br>Ausser<br>Meinschaftname<br>Ausser<br>Meinschaftname<br>Ausser<br>Meinschaftname<br>Ausser<br>Meinschaftname<br>Ausser<br>Meinschaftname<br>Ausser<br>Meinschaftname<br>Ausser<br>Meinschaftname<br>Ausser<br>Meinschaftname<br>Meinschaftname<br>Meinschaftnam | Anschriften<br>VEREINSADDINISTRATION<br>VERBAND ONLINE<br>PASS ONLINE<br>ANTRACSTELLUNG<br>POSTFACH<br>MEIN BENUTZERKONTO<br>Zurick<br>Cameldete Mannschaften Fußball - Wiedermeidung<br>Mannschaften Fußball - Wiedermeidung<br>Mannschaften Fußb |                                                                           |
| MSS ONLINE<br>ANTRACESTELLUNG<br>POSTFACH       Inch nicht gemeidete Mannschaften Fußball - Wiedermeidung         MEIN BENUTZERKONTO       Inch nicht gemeidete Mannschaften Fußball - Wiedermeidung         Zurick       Meine Mannschaften II. 20/21         Weine Benutzerkonto       Junioren         Autoren       Autoren         Autoren       Autoren         MEIN BENUTZERKONTO       Meine Benutzerkonto         Schwarz Rot Gold       Schwarz Rot Gold         Junioren       Junioren         Junioren       20/21         Meine Benutzerkonto       Schwarz Rot Gold         Schwarz Rot Gold       Schwarz Rot Gold         Schwarz Rot Gold       Schwarz Rot Gold         Schwarz Rot Gold       Schwarz Rot Gold         Schwarz Rot Gold       Schwarz Rot Gold         Schwarz Rot Gold       Schwarz Rot Gold         Schwarz Rot Gold       Schwarz Rot Gold         Schwarz Rot Gold       Schwarz Rot Gold         Schwarz Rot Gold       Schwarz Rot Gold         Schwarz Rot Gold       Schwarz Rot Gold         Schwarz Rot Gold       Schwarz Rot Gold         Schwarz Rot Gold       Schwarz Rot Gold         Schwarz Rot Gold       Schwarz Rot Gold         Schwarz Rot Gold       Schwarz Rot Gold                                                                                                    | PASS ONLINE<br>ANTRACSTELLUNG<br>POSTFACH<br>MEIN BENUTZERKONTO<br>Network and the second second s                                                                                                    | 178                                                                       |
| MEIN BENUTZERKONTO                                                                                                    | MEIN BENUTZERKONTO<br>A Junioren A Junioren 1 20/21 MS-Mulduro 2002/2020<br>zumisk Wasdemedian                                                                                                    |                                                                           |
| Jetzt 50 €1                                                                                                    | Zurlick Wickermeldun                                                                                                    |                                                                           |
| sichern! Klick hier »                                                                                                    | Jetzt 50 €<br>sichern! Klick hier »                                                                                                    | FILE DE LEUNO 2020<br>FUE DE LEUNO 2020<br>Ver de lan 10% harr<br>Caranan |

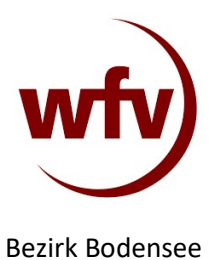

# 6.) ....Mannschaft neu melden

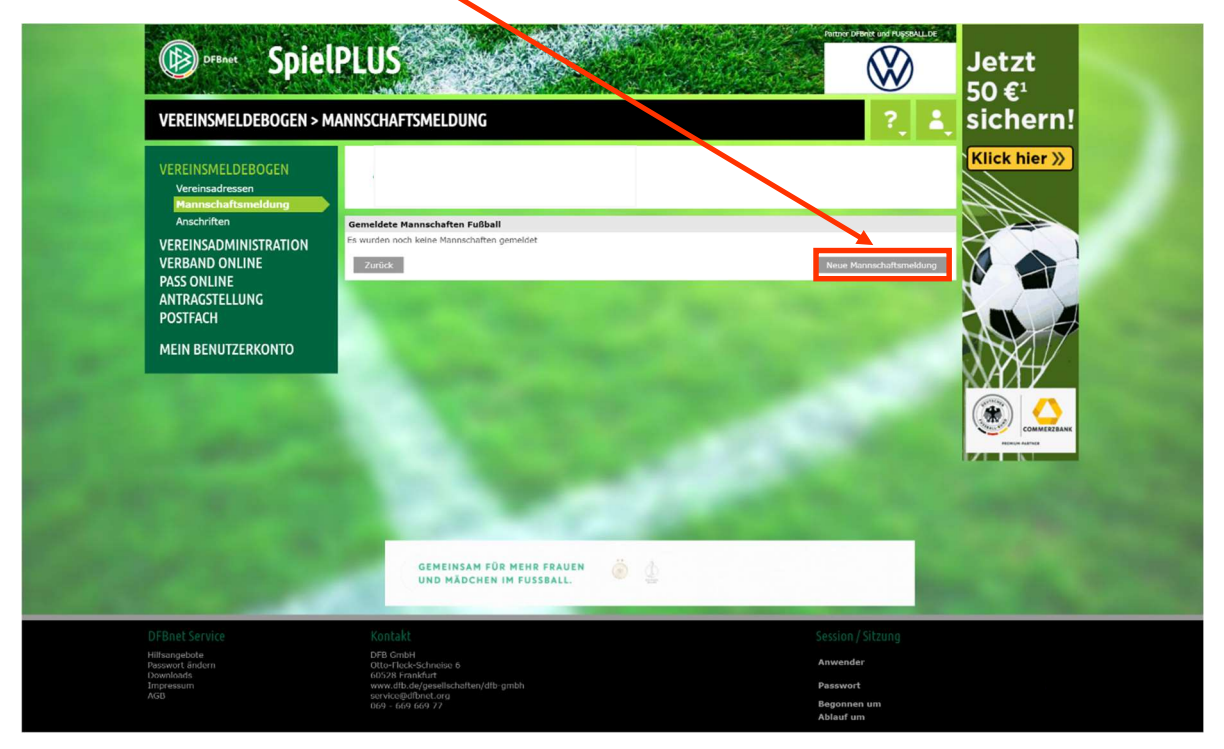

### 7.) Details zur Mannschaft angeben

|                                                                                                    | Plannschartsmenuung        |                                                                                                    |                                                                                                    | MAUCHEN                                                                                                    |
|----------------------------------------------------------------------------------------------------|----------------------------|----------------------------------------------------------------------------------------------------|----------------------------------------------------------------------------------------------------|----------------------------------------------------------------------------------------------------|
|                                                                                                    | Anschriften                | Manager and the state of the state of the st |                                                                                                    | IM FUSSBALL.                                                                                                    |
|                                                                                                    | VEREINSADMINISTRATION      | Mannschaftsart E-Juniorinnen Spiel                                                                                                    | lklasse Kreisstaffel                                                                                           | and the second second second second second second second second second second second second second second second                                                                                                    |
|                                                                                                    | VERBAND ONLINE             | Mannschaft 1.Mannschaft Spiel                                                                                                    | lgeblet Bezirk Bodensee (KL)                                                                                   |                                                                                                    |
| A CONTRACTOR OF THE                                                                                                    | PASS ONLINE                | Man                                                                                                    | nschaftsstärke 🔿 5 💿 7                                                                                         | and a second second sec |
|                                                                                                    | POSTEACH                   |                                                                                                    |                                                                                                    |                                                                                                    |
|                                                                                                    | POSIFACI                   | Alias-Namen für Robotertexte (Mannschaft)                                                                                                    | Wenn es mehr als ei                                                                                            | he Mannschaft giht, hitte mit                                                                                                    |
|                                                                                                    | MEIN BENUTZERKONTO         | Mannschaftname Keine Auswahl V                                                                                                    |                                                                                                    |                                                                                                    |
|                                                                                                    |                            | Kurzname Kelne Auswahl V                                                                                                    | römischen Ziffern an                                                                                           | geben (SV B-Dorf I, SV B-Dorf II,)                                                                                                    |
|                                                                                                    |                            | Alterhativer Name Keine Auswahl                                                                                                    |                                                                                                    | Beach (c + 2 2 c + ) c + 2 2 c + ))                                                                                                    |
|                                                                                                    |                            | Spielgemeinschaft                                                                                                    | 27                                                                                                    |                                                                                                    |
| Contraction of the local division of the local division of the loc |                            | Vereinsname                                                                                                    | Typ Anzahl Spieler                                                                                             |                                                                                                    |
|                                                                                                    |                            |                                                                                                    | Federführender Verein                                                                                          |                                                                                                    |
|                                                                                                    |                            |                                                                                                    | Verein der SG hinzufügen                                                                                       | and the second second second second second second second second second second second second second second second                                                                                                    |
|                                                                                                    |                            |                                                                                                    |                                                                                                    |                                                                                                    |
|                                                                                                    |                            | Spielstätten<br>Es sind nych keine Snielstätten zunenzinet                                                                                                    | Ŷ                                                                                                    |                                                                                                    |
| And I wanted to be                                                                                                    |                            |                                                                                                    |                                                                                                    | Contraction of the second second second second second second second second second second second second second s                                                                                                    |
| and the second second                                                                                                    |                            |                                                                                                    | Spielstätte hinzufügen                                                                                         | and the second second second second second second second second second second second second second second second                                                                                                    |
| and the second second second second second second second second second second second second second second second                                                                                                    |                            | Ansetzungswünsche                                                                                                    | Ŷ                                                                                                    |                                                                                                    |
|                                                                                                    |                            | Zusätzliche Hinweise                                                                                                    |                                                                                                    | Contraction of the Contraction of the Contraction o |
|                                                                                                    |                            |                                                                                                    |                                                                                                    | and the second second second second second second second second second second second second second second second                                                                                                    |
|                                                                                                    |                            |                                                                                                    | 10                                                                                                    |                                                                                                    |
|                                                                                                    |                            | Spielbekleidung                                                                                                    | Ŷ                                                                                                    | A DESCRIPTION OF A DESCRIPTION OF A                                                                                                    |
|                                                                                                    |                            | Es sind noch keine Spielbekleidungen zugeordnet                                                                                                    | -                                                                                                    | Contraction of Contraction of Contra |
|                                                                                                    | Spielbekkeidung hinzufügen |                                                                                                    |                                                                                                    |                                                                                                    |
| The second second                                                                                                    |                            | Bitte beachten Sie, dass Sie im Rahmen der Mannschaftsmeldung auch<br>Jederzeit aktualisieren.                                                                                                    | COMPANY OF THE OWNER                                                                                           |                                                                                                    |
|                                                                                                    |                            | Amtszeit: 🔽 aktiv und zukünftig 📄 abgelaufen                                                                                                    |                                                                                                    |                                                                                                    |
|                                                                                                    |                            | Es sind noch keine Teamoffiziellen zugeordnet                                                                                                    |                                                                                                    | and the second second second second second second second second second second second second second second second                                                                                                    |
|                                                                                                    |                            |                                                                                                    | Bitte auswählen 👻 Hinzufügen                                                                                   | and the second second second second second second second second second second second second second second second                                                                                                    |
| and the state of the state of the                                                                                                    |                            |                                                                                                    |                                                                                                    | the second second second second second second second second second second second second second second second se                                                                                                    |
| 100 C                                                                                                    |                            | Zurück                                                                                                    | Melden                                                                                                    | and the second second second second second second second second second second second second second second second                                                                                                    |
| and the second second                                                                                                    |                            |                                                                                                    | And a second second second second second second second second second second second second second second second | THE CONSTRUCTOR OF CONSTRUCTOR                                                                                                    |
|                                                                                                    |                            |                                                                                                    |                                                                                                    | Contraction of the local division of the local division of the loc |